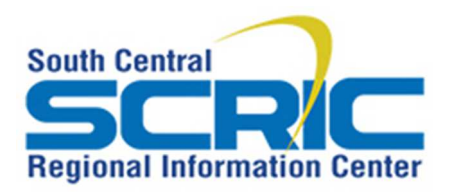

3.

### SCRIC Self Service Password Reset Enrollment Guide

1. Enter https://Selfservice.southcentralric.org into any browser.

https://selfservice.southcentralric.org

2. Enter your district email address and click Continue. Please enter your email address in the box below.

|                                                                                                    | teststaff@btboces.org                                                                                                    |
|----------------------------------------------------------------------------------------------------|----------------------------------------------------------------------------------------------------|
|                                                                                                    | Continue                                                                                                    |
| Select "continue                                                                                                    | " from the Enrollment coreen                                                                                                    |
| You must first Enroll to                                                                                                    | use The Self Service Portal                                                                                                    |
| You must first Enroll to<br>The first step in using The Self Ser<br>4 unique identity questions.                                                                       | b use The Self Service Portal  rvice Portal is to enroll. You must provide answers that only you would know t                                                                             |
| You must first Enroll to<br>The first step in using The Self Sel<br>4 unique identity questions.<br>You must also confirm your email a<br>via The Self Service Portal. | b use The Self Service Portal  rvice Portal is to enroll. You must provide answers that only you would know t address, so we can send you a notification anytime your account is accessed |

4. From the verification screen enter the password you use to logon to your computer in the Password textbox and select "continue".

|           | TestStaff@BTBOCE | S.ORG    |
|-----------|------------------|----------|
| Password: |                  |          |
|           | Cancel           | Continue |

5. Select a question from the Question 1 dropdown list and enter the answer in Answer 1 textbox. Repeat Question for Questions 2 and 3

| Question 1: | Please Select a Question |
|-------------|--------------------------|
| Answer 1:   |                          |
| Question 2: | Please Select a Question |
| Answer 2:   |                          |

6. Question 4 is Semi-Private and may be used by the Service Desk to verify your identity. Select a question from the Question 4 dropdown list, enter an answer in Answer 4 textbox

|             | Semi-Private Question: When you call the Help Desk, you may be asked to disclose this answer to verify your identity. |   |
|-------------|----------------------------------------------------------------------------------------------------|---|
| Question 4: | Please Select a Question                                                                                              | • |
| Answer 4:   |                                                                                                    |   |

 (Optional) Provide a mobile phone number or personal email address to be able to reset your password with a security code instead of answering security questions. For SMS, please select your wireless carrier before proceeding to the next step.

| Enrolling TestStaff@BTBOCES                                                 | S.ORG (Test Staff)                                            |
|-----------------------------------------------------------------------------|---------------------------------------------------------------|
| How would you like to receive authentication c Text Message Secondary Email | odes?                                                         |
| Country:                                                                    | UNITED STATES                                                 |
| Carrier:                                                                    | Alltel (Allied Wireless)                                      |
| Mobile Number:                                                              |                                                               |
| Click the Send Authentication Code Now butto                                | n to receive a text message, then enter the code to continue. |
|                                                                             | Send Authentication Code Now                                  |
| Authentication Code                                                         |                                                               |
| Cancel                                                                      | Continue                                                      |

- 8. Congratulations! You have successfully enrolled into the SCRIC Self Service Portal.
  - You have successfully enrolled in The Self Service Portal. You may come back any time to reset your password, check your password expiration date or update your enrollment information.

Continue

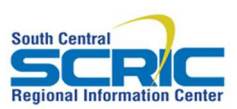

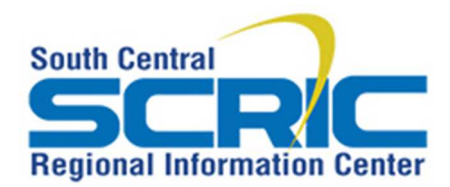

# SCRIC Self Service Password Reset Enrollment Guide

#### Welcome to the SCRIC Self Service Portal

From here a Forgotten Password, Unlock account, Change Password, and Enrollment Information, can be performed on an account after providing the answers to the challenge questions or providing an SMS code sent to a registered mobile device.

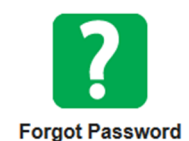

If you have already enrolled, you can securely reset your forgotten password by answering your private questions.

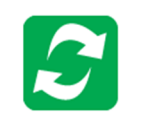

password, you can change it by clicking this link.

If you know your current

Change Password

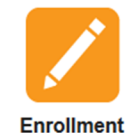

security questions, your Phone PIN, or the Email address to which notifications are sent, here.

You can change your

| Choosing the authentication method | To proceed, select whether you want to authenticate using your security questions or Authentication Code: <ul> <li>Authentication Code:</li> <li>Questions</li> </ul> <li>Cancel Continue Only one question will be displayed at a time. The next question will only appear when a correct answer is provided to the current question</li> |
|------------------------------------|----------------------------------------------------------------------------------------------------|
| Authentication with Questions      | Question 1 of 3         Question 1:       What is your father's mother's maiden name?         Answer 1: <enter answer="" hera="" vour="">         Answer 1:       Cancel         Cancel       Continue         Question 2 of 3       Question 2:         What is the name of your favorite sports team?</enter>                            |
|                                    | Answer 2: <enter answer="" here="" your="">         Cancel       Continue         Question 3 of 3          Question 3:       What is the name of your favorite singer or band?         Answer 3:       <enter answer="" here="" your="">         Cancel       Continue</enter></enter>                                                     |

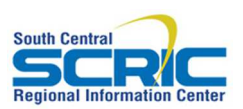

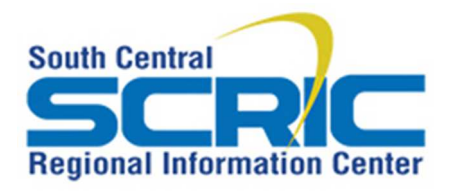

# SCRIC Self Service Password Reset Enrollment Guide

| Authentication with mo | obile phone or Personal Email                     | Enter the unlock code sen<br>personal email address ar<br>In order to reset your password, you will need<br>Authentication Code | At to the registered mobile device or<br>and select continue.<br>d to enter the authentication code just sent to your phone. |
|------------------------|---------------------------------------------------|----------------------------------------------------------------------------------------------------|----------------------------------------------------------------------------------------------------|
|                        | After a successful authentication                 | on the following actions may                                                                                                    | y be performed:                                                                                                    |
|                        |                                                   |                                                                                                    |                                                                                                    |
|                        | If you have already                               | Enter your new password.<br>New Password:                                                                                       |                                                                                                    |
|                        | If you have already                               | Confirm:                                                                                                    |                                                                                                    |
|                        | enrolled, you can securely                        |                                                                                                    | Chevrodhy                                                                                                    |
|                        | reset your forgotten                              |                                                                                                    | ovengu.                                                                                                    |
|                        | password by answering                             | Cancel                                                                                                    | Continue                                                                                                    |
| Forgot Password        | your private questions.                           |                                                                                                    |                                                                                                    |
|                        | If you know your current                          | Enter your old password, and a new password. When you click 'continue' your password will be changed.                           |                                                                                                    |
|                        | password, but you cannot                          | Old Password:                                                                                                    |                                                                                                    |
|                        | change it due to dial-up,<br>VPN, or other access | New Password:                                                                                                    |                                                                                                    |
|                        |                                                   | Confirm:                                                                                                    | Character -                                                                                                    |
| Change Password        | restrictions, you can                             |                                                                                                    | una din c                                                                                                    |
|                        | change it here.                                   | Cancel                                                                                                    | Continue                                                                                                    |

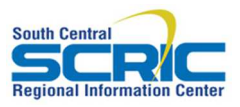

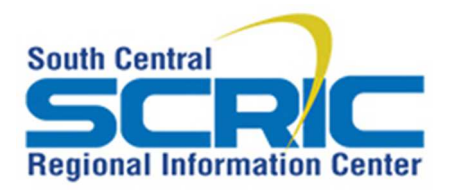

### SCRIC Self Service Password Reset Enrollment Guide

|                               | Updat                                                                                                    | ing Eni                               | ollment Information                                     |                                            |                                  |   |
|-------------------------------|----------------------------------------------------------------------------------------------------|---------------------------------------|---------------------------------------------------------|--------------------------------------------|----------------------------------|---|
|                               | Enrolli                                                                                                    | ing TestStaff@cforks.org (Test Staff) |                                                         |                                            |                                  |   |
|                               |                                                                                                    | You will be ask                       | ted to answer these questions if you need to reset your | password, or manage your account.          |                                  |   |
|                               |                                                                                                    | Question 1:                           | What is the city you were born in?                      |                                            |                                  | • |
|                               |                                                                                                    | Answer 1:                             | *****                                                   |                                            |                                  |   |
|                               |                                                                                                    | Question 2:                           | What was the make (company) of your first car?          |                                            |                                  | • |
|                               |                                                                                                    | Answer 2:                             | ******                                                  |                                            |                                  |   |
|                               | Question 3:                                                                                                    | What was the color of your first car? |                                                         |                                            | •                                |   |
|                               |                                                                                                    | Answer 3:                             | *****                                                   |                                            |                                  |   |
|                               | You can abanga your                                                                                                    |                                       | Semi-Private Question: When you call the Help Des       | k, you may be asked to disclose this answe | er to verify your identity.      |   |
|                               | security questions, your                                                                                               | Question 4:                           | What was your high school mascot?                       |                                            |                                  | • |
| Phone PIN, or the Email       | Phone PIN, or the Email                                                                                                | Answer 4:                             | ******                                                  |                                            |                                  |   |
| Enrollment                    | address to which                                                                                                    |                                       | Cancel                                                  |                                            | Continue                         |   |
| notifications are sent, here. | <ul> <li>How would you like to receive authentication codes?</li> <li>Text Message</li> <li>Secondary Email</li> </ul> |                                       |                                                         |                                            |                                  |   |
|                               |                                                                                                    | Country                               |                                                         | UNITED STATES                              |                                  | • |
|                               |                                                                                                    | Carrier:                              |                                                         | Verizon Wireless                           |                                  | • |
|                               |                                                                                                    | Mobile N                              | lumber:                                                 | (607) 206-2140                             |                                  |   |
|                               |                                                                                                    | Click the                             | e Send Authentication Code Now butto                    | on to receive a text message,              | then enter the code to continue. |   |
|                               |                                                                                                    | Authenti                              | cation Code                                             | Send Authentication Code No                | W                                |   |
|                               |                                                                                                    |                                       | Cancel                                                  |                                            | Continue                         |   |

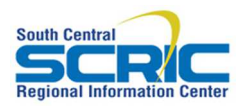